## ISCRIZIONE ALL'ESAME FINALE

Andare sul sito esse3 cliccando QUI

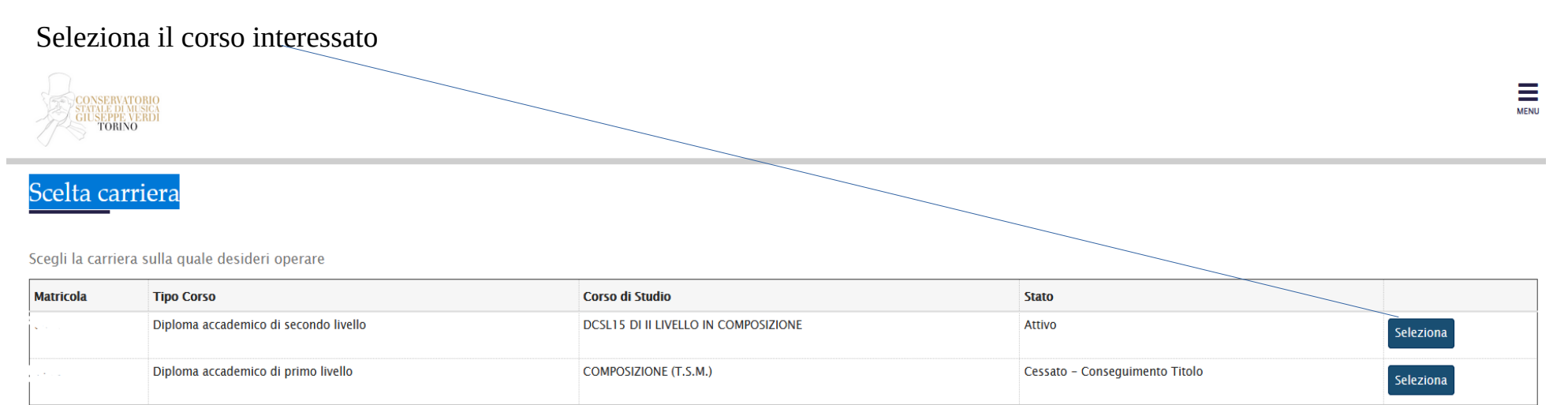

Controlla i dati personali utili alla compilazione della pergamena ed eventuali versamenti in sospeso.

Clicca il menu in alto e destra e seleziona:

• LAUREA e poi su CONSEGUIMENTO TITOLO

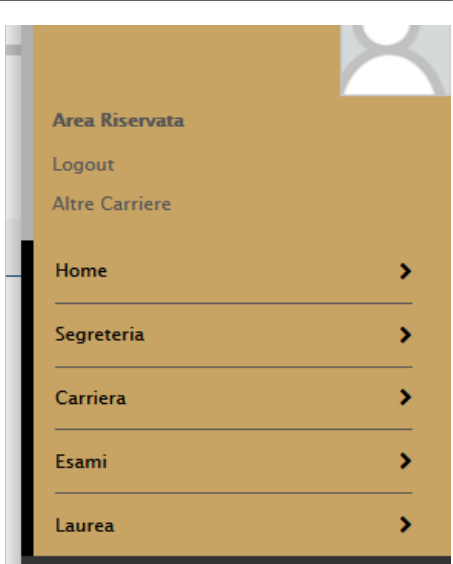

- Procedi con il processo di conseguimento titolo
- Selezionare l'appello e quindi la sessione d'esame

| Sessione e appello                                                                           |                     |                         |            |                   |  |  |  |  |  |  |  |
|----------------------------------------------------------------------------------------------|---------------------|-------------------------|------------|-------------------|--|--|--|--|--|--|--|
| Appelli* O Appello estiva della sessione estiva 2023/2024 dal 01/06/2024 al 31/07/2024       |                     |                         |            |                   |  |  |  |  |  |  |  |
| estiva                                                                                       | 2023/2024           | estiva 2023/2024        | 30/06/2024 | Visualizza        |  |  |  |  |  |  |  |
| Appelli © Appello autunnale della sessione autunnale 2023/2024 al 31/10/2024                 |                     |                         |            |                   |  |  |  |  |  |  |  |
| Appello                                                                                      | Anno accademico     | ccademico Sessione Data |            | Dettaglio         |  |  |  |  |  |  |  |
| autunnale                                                                                    | 2023/2024           | autunnale 2023/2024     | 01/09/2024 | <u>Visualizza</u> |  |  |  |  |  |  |  |
| Appelli* O Appello invernale della sessione invernale 2023/2024 dal 01/02/2025 al 15/04/2025 |                     |                         |            |                   |  |  |  |  |  |  |  |
|                                                                                              | Anno accadomico     | Sacciona                | Data       | Dettaglio         |  |  |  |  |  |  |  |
| Appello                                                                                      | AIIIIO accauelliico | JCJJOIC                 | Data       | Dettaglio         |  |  |  |  |  |  |  |

Indietro

- Allegare la tesi se necessario; diversamente andare avanti lasciando il campo vuoto;
- Allegare il versamento di € 15,13 (tassa governativa) da corrispondere a mezzo Bonifico Bancario sull'IBAN: IT45R07601032000000001016, intestato a "Agenzia delle Entrate Centro operativo di Pescara Tasse scolastiche

• Concludendo la procedura procedura si aprirà la seguente videata:

## 🕷 » Conseguimento titolo » Riepilogo domanda di laurea

## Riepilogo domanda di laurea

Informazioni relative alla domanda di laurea presentata.

Studente Nome Cognome Matricola Corso di studio

## - Riepilogo domanda di laurea -----

| Create demands                   | Dresentata                      |
|----------------------------------|---------------------------------|
|                                  | Presentata                      |
| Domanda consegnata in segreteria | No                              |
| Anno accademico                  | 2023/2024                       |
| Sessione di laurea               | autunnale 2023/2024             |
| Data appello di laurea           | 01/09/2024                      |
| Appello di laurea                | autunnale                       |
| Dettaglio appello                | <u>Vai al dettaglio appello</u> |

Torna alla bacheca

• Tornare al Menù a tendina in alto a sinistra, spostarsi su SEGRETERIA -PAGAMENTI e procedere con il pagamento della tassa bollo di laurea, generato automaticamente dal sistema e presente su ELENCO TASSE

| # » Tasse      |                                                                                                    |               |           |                 |                    |  |
|----------------|----------------------------------------------------------------------------------------------------|---------------|-----------|-----------------|--------------------|--|
| Elenco Tasse   |                                                                                                    |               |           |                 |                    |  |
|                |                                                                                                    |               |           |                 |                    |  |
| Questa pagir   | la visualizza la lista delle tasse e l'importo relativo.                                                                                                    |               |           |                 | Segreteria         |  |
|                |                                                                                                    |               |           |                 |                    |  |
| Addebiti fa    | itturati                                                                                                    |               |           |                 |                    |  |
| Fattura        | Descrizione                                                                                                    | Data Scadenza | Importo   | Stato Pagamento | Test di Ammissione |  |
| + 67216        | Matricola 6                                                                                                    |               | 1.850,00€ | 🛑 non pagato    | Immatricolazione   |  |
|                | - <del>Tel</del> za rata A.A. 2023/2024                                                                                                    |               |           |                 | Pagamenti          |  |
| + 67227        | Matricola Control - Diploma accademico di secondo livello - DCSL39 DI II LIVELLO IN PIANOFORTE - Rata: Rata unica<br>- Tassa bollo di laurea A.A. 2023/2024                  |               | 16,00€    | 🛑 non pagato    | Appelli Riservati  |  |
| + <u>42478</u> | Matricola 6 5 - Diploma accademico di secondo livello - DCSL39 DI II LIVELLO IN PIANOFORTE - Rata: Rata unica<br>- CONTRIBUTO ACCADEMICI I/II LIV II RATA A.A. 2023/2024     | 23/12/2023    | 450,00€   | pagato          | Titoli di studio   |  |
| + <u>42477</u> | Matricola La La - Diploma accademico di secondo livello - DCSL39 DI II LIVELLO IN PIANOFORTE - Rata: Rata unica<br>CONTRIBUTO ACCADEMICI BOLLO + EDISU A.A. 2023/2024        | 26/05/2023    | 156,00€   | pagato          |                    |  |
| + <u>42476</u> | Matricola ( 5 - Diploma accademico di secondo livello - DCSL39 DI II LIVELLO IN PIANOFORTE - Rata: Rata unica<br>- CONTRIBUTO ACCADEMICI I/II LIV IIIª RATA A.A. 2022/2023   | 06/03/2023    | 1.295,00€ | pagato          |                    |  |
| + <u>42475</u> | Matricola Diploma accademico di secondo livello - DCSL39 DI ILLIVELLO IN PIANOFORTE - Rata: Rata unica<br>- CONTRIBUTO ACCADEMICI I/II LIV II RATA A.A. 2022/2023            | 19/12/2022    | 315,00€   | 🔵 pagato        |                    |  |
| + <u>42474</u> | Matricola 6., 5 - Diploma accademico di secondo livello - DCSL39 DI II LIVELLO IN PIANOFORTE - Rata: Rata unica<br>CONTRIBUTO ACCADEMICI BOLLO + EDISU A.A. 2022/2023        | 05/06/2022    | 156,00€   | pagato          |                    |  |
| + <u>42473</u> | Matricola ( – ) – Diploma accademico di secondo livello – DCSL39 DI II LIVELLO IN PIANOFORTE – Rata: Rata unica<br>– CONTRIBUTO ACCADEMICI I/II LIV IIIº RATA A.A. 2021/2022 | 24/04/2022    | 1.295,00€ | pagato          |                    |  |
| + <u>42472</u> | Matricola CCCC – Diploma accademico di secondo livello – DCSL39 DI II LIVELLO IN PIANOFORTE – Rata: Rata unica<br>– CONTRIBUTO ACCADEMICI I/II LIV II RATA A.A. 2021/2022    | 18/12/2021    | 315,00€   | pagato          |                    |  |